## 우리반배움터 서비스메뉴얼

## 교사용

- Ver.2024

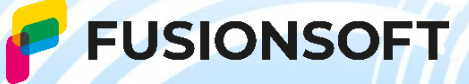

## 살펴보기

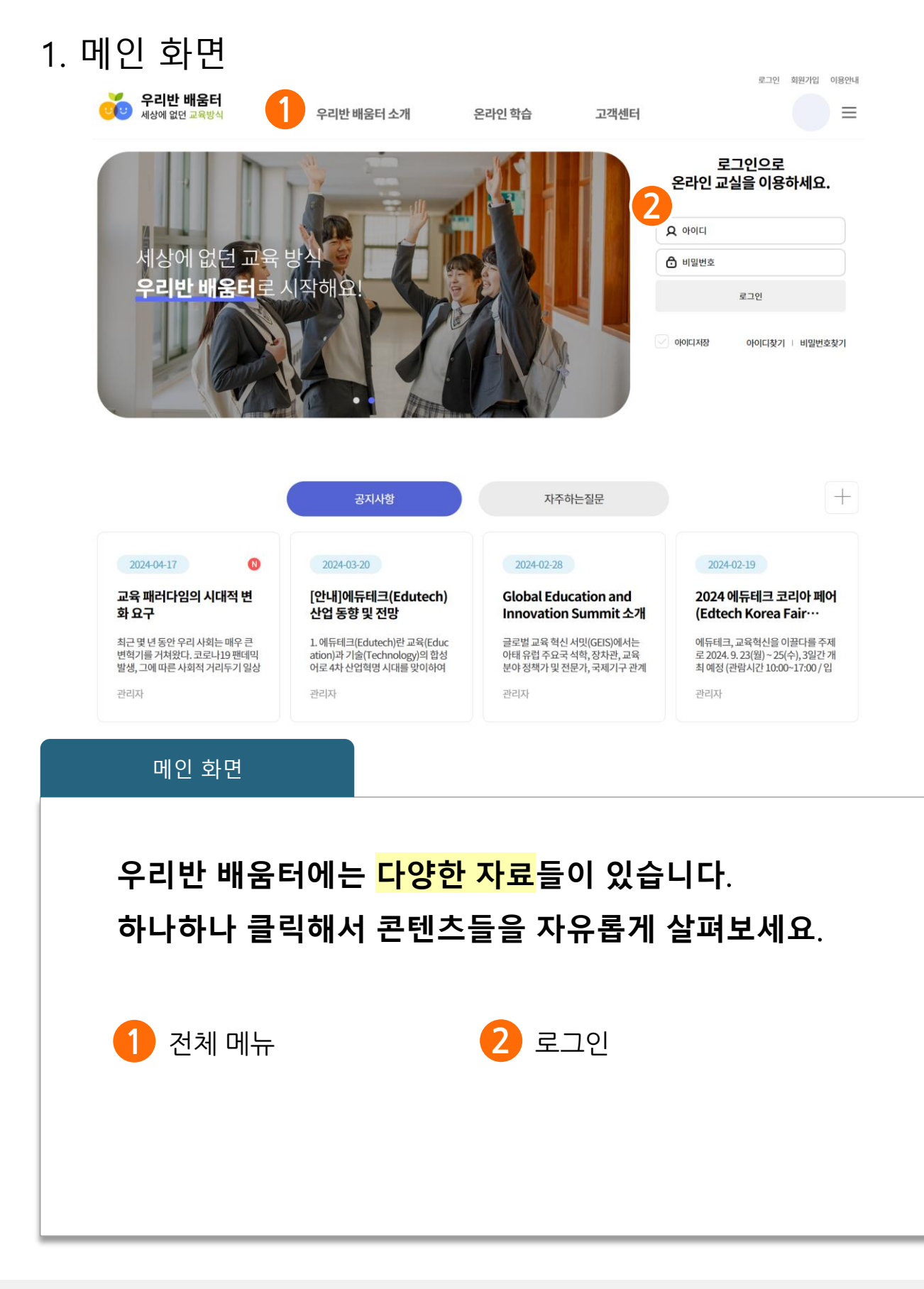

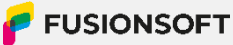

| 2. 회원가입                                                                                                    |
|----------------------------------------------------------------------------------------------------|
| 우리반 배움터<br>세상에 없던 교육방식     =                                                                                                    |
| 약관동의 회원정보 입력 회원가입 완료                                                                                                    |
| 약관동의                                                                                                    |
| 이용약관                                                                                                    |
| [제 1장 총칙]<br>제 1조 목적<br>이 약관은 (주)퓨전소프트(이하 '회사'라 함)가 제공하는 우리반 배응터 (이하 '서비스'라 함) 이용과 관련하여 "회사"와 "이용자" 간의 권리 의무 및 책임사항 등을 규정함을 목적으로 합니다.                                                                                                    |
| ·····································                                                                                                    |
| 개인정보치리방침         이 약권은 (주)퓨션소프트(이하 '회시'라' 합)/제공하는 우리반 배움터 (이하 '서비스'라' 합) 이용과 관련합니다. 회사는 사용자의 자유와 권리 보호를 위해 「개인정보 보호법」 및 관계 법령이 정한 바를 준수하여, 책법하게 개인정보 를 치려하고 안전하게 관리하고 안전하게 관리하고 있습니다. 이에 「개인정보 보호법」 제30조에 따라 이용자에게 개인정보 처리에 관한 철차 및 가준을 안내하고, 이와 관련한 고충을 신속하고 원활하게 처리할 수 있도록 하기 위하여 다음과 같이 서비스의 개인정보 처리방침을 수립·공개합니다.           제 1조. 개인정보의 수집 및 이용목적<br>서비스는 정보통 시민중 취진 및 정보보호 등에 관한 법률에 의거하여 이용자의 개인 정보를 보호하고 원활하고 안전한 서비스를 제공하는데 목적이 있습니다. 이용자의 개인정보를 수집 이용하는 목적은 다음과 같습니다. |
| T 하워가만 별 과원                                                                                                    |
| ✓ 이용약관, 개인정보 수집 및 이용에 모두 동의합니다                                                                                                    |
| 비동의 역관동의><br>로그인                                                                                                    |
|                                                                                                    |
| 우리반 배움터의 다양한 자료를 사용하기 위해                                                                                                    |
| 회원가입을 진행 후 로그인이 필요합니다.                                                                                                    |
| 1 메인 페이지에서 회원가입을 클릭하여 회원가입을 진행 합니다.                                                                                                    |
| 2 이용약관 및 개인정보 수집&이용 동의를 진행 후 가입 가능합니다.                                                                                                    |
|                                                                                                    |
|                                                                                                    |

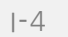

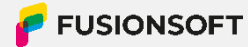

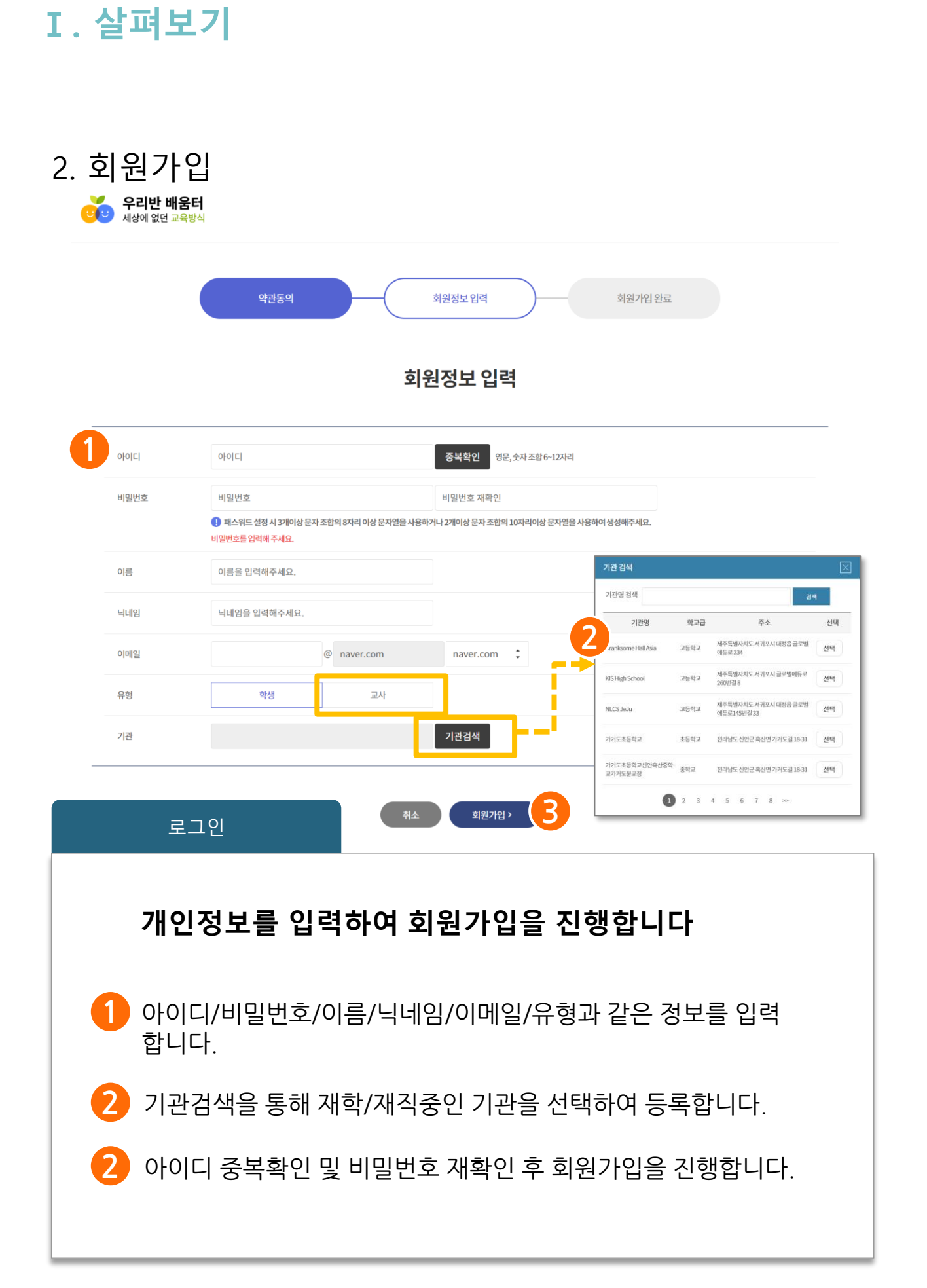

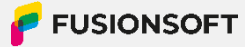

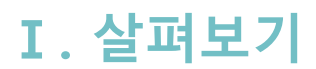

2. 회원가입

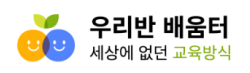

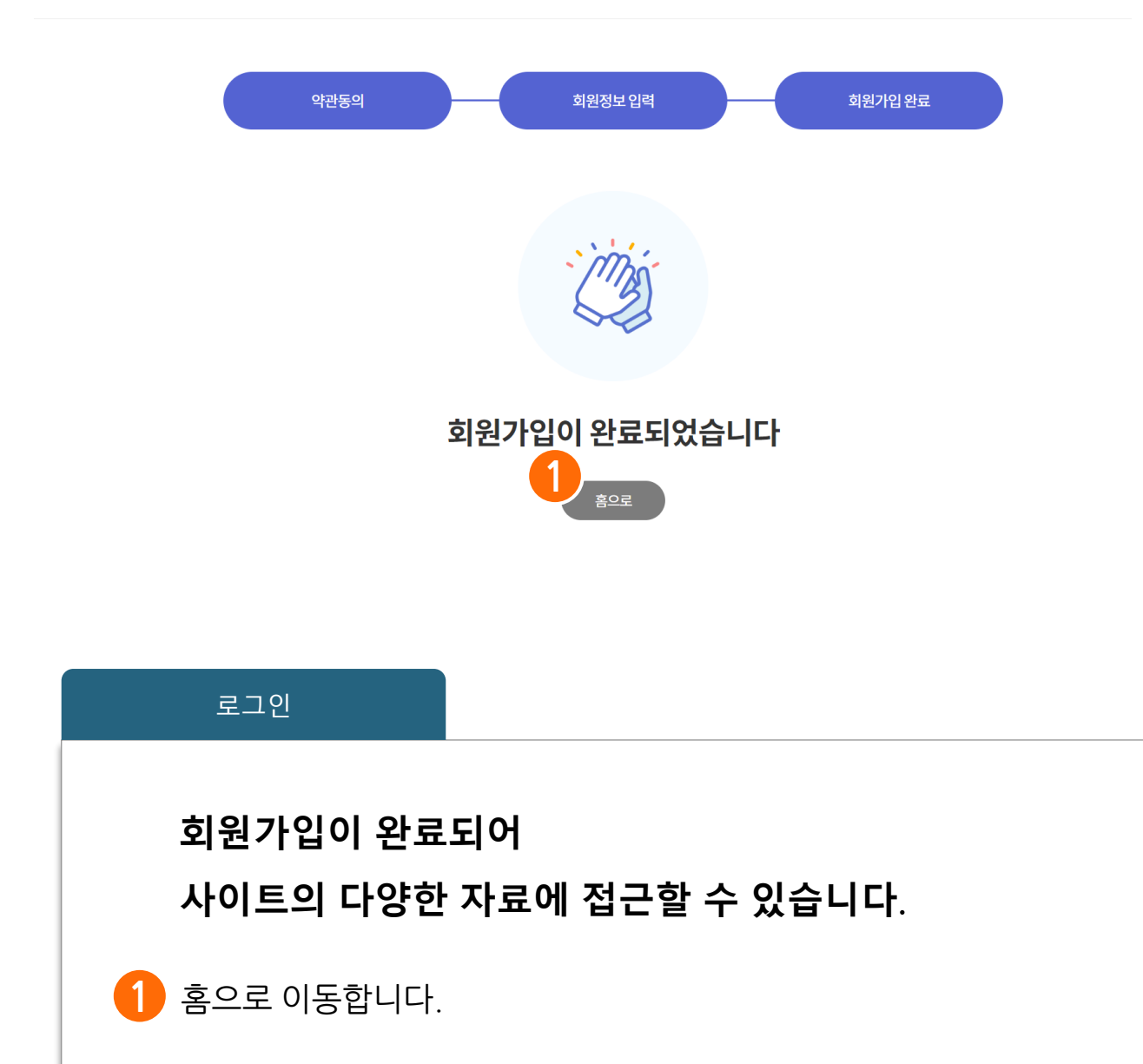

3. 로그인

|   |                         |     | 로그인으로<br>온라인 교실을 이용하세요.                          |
|---|-------------------------|-----|--------------------------------------------------|
|   |                         | 2   | ttea001                                          |
| 1 | 로그인으로<br>온라인 교실을 이용하세요. |     | 回发情论回<br>医现代感觉                                   |
|   | Q ttea001               |     |                                                  |
|   | ۵                       |     |                                                  |
|   | 로그인                     |     | 구글 OTP 앱에서 QR 코드를 스캔한 후<br>발급받은 6자리 숫자를 입력해 주세요. |
|   | ✓ 아이디저장 아이디찾기 ↓ 비밀번호찾기  | ı ( | 발급받은 6자리 숫자를 입력해 주세요                             |
|   |                         |     | OTP LOGIN                                        |

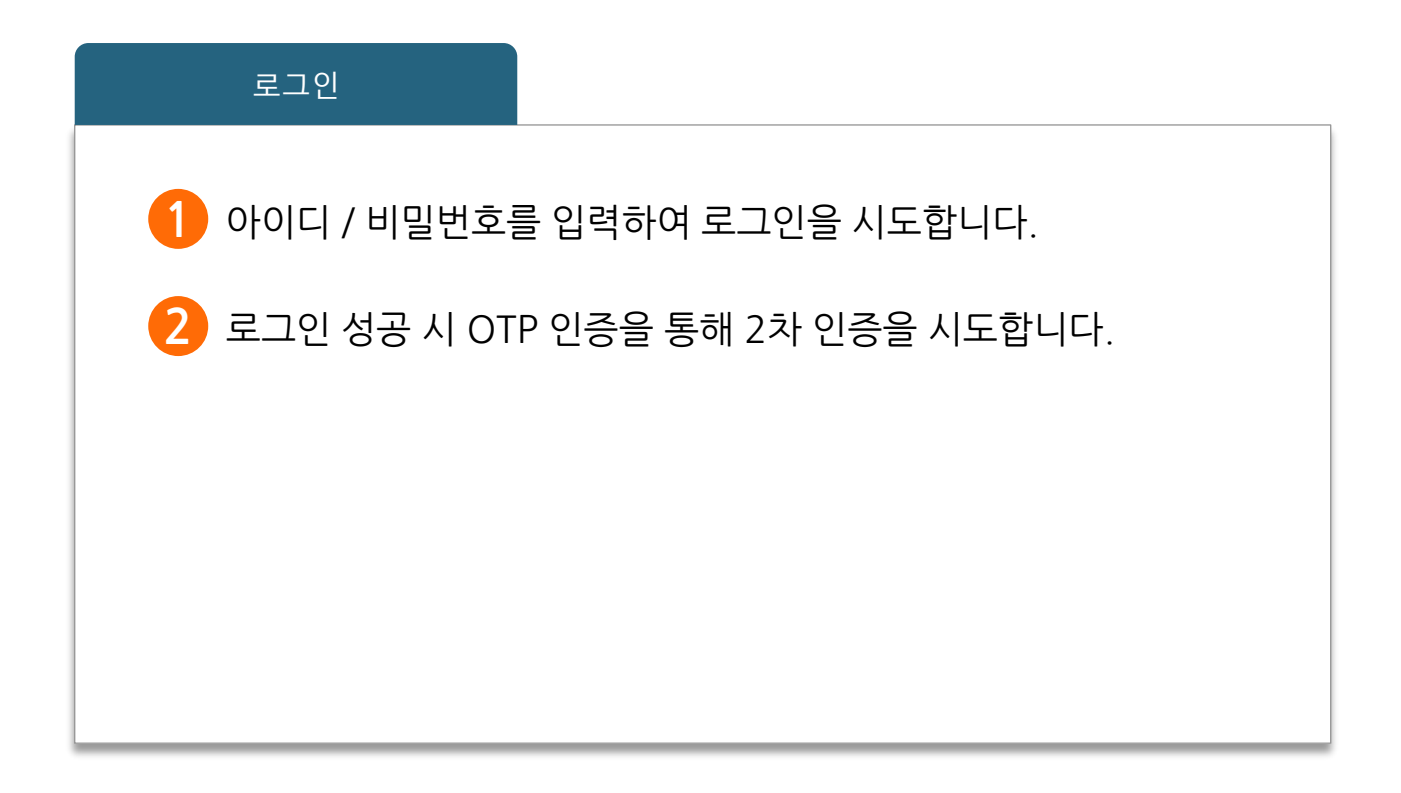

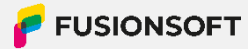

## 4. 개인정보수정

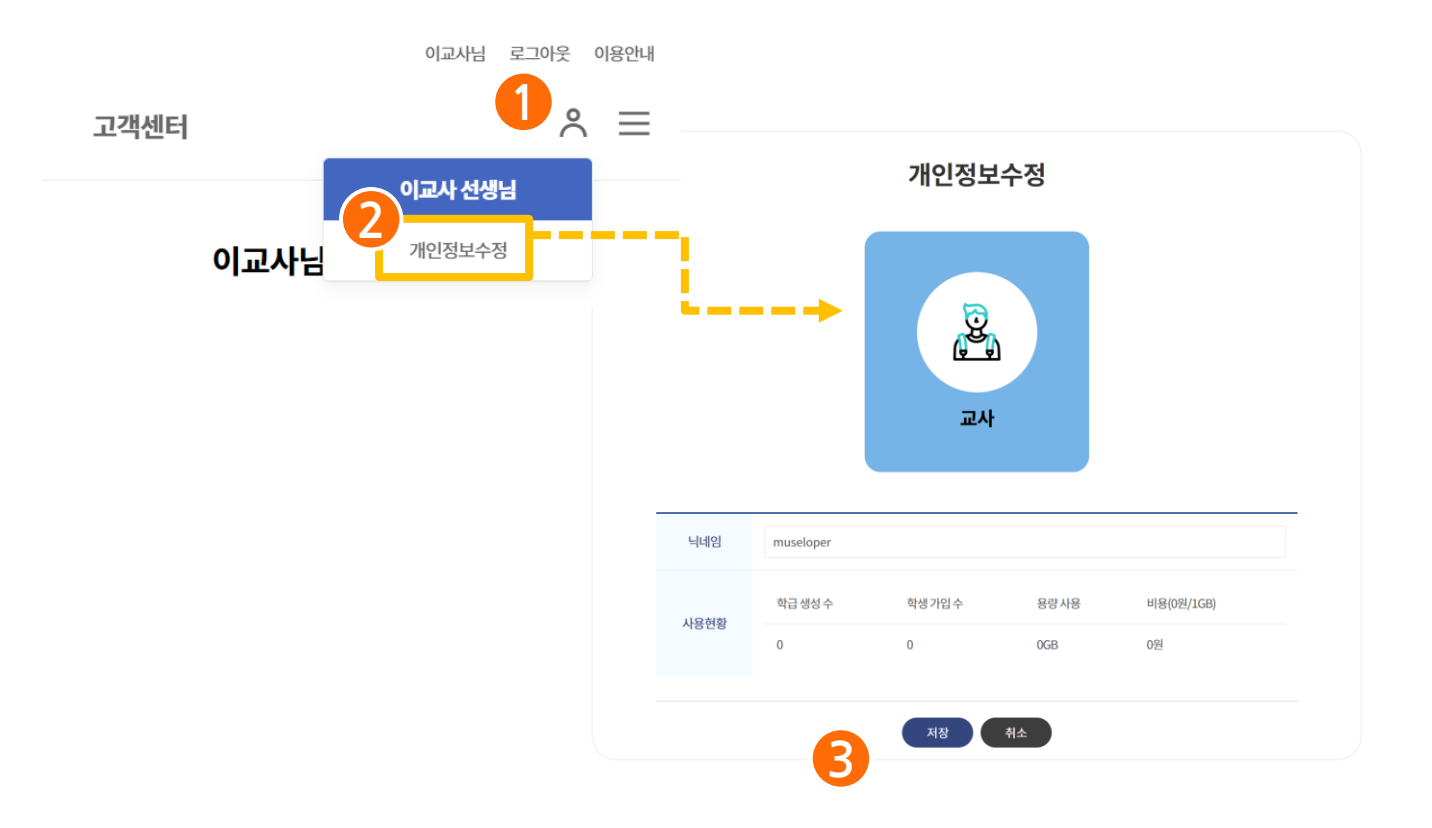

#### 개인정보수정

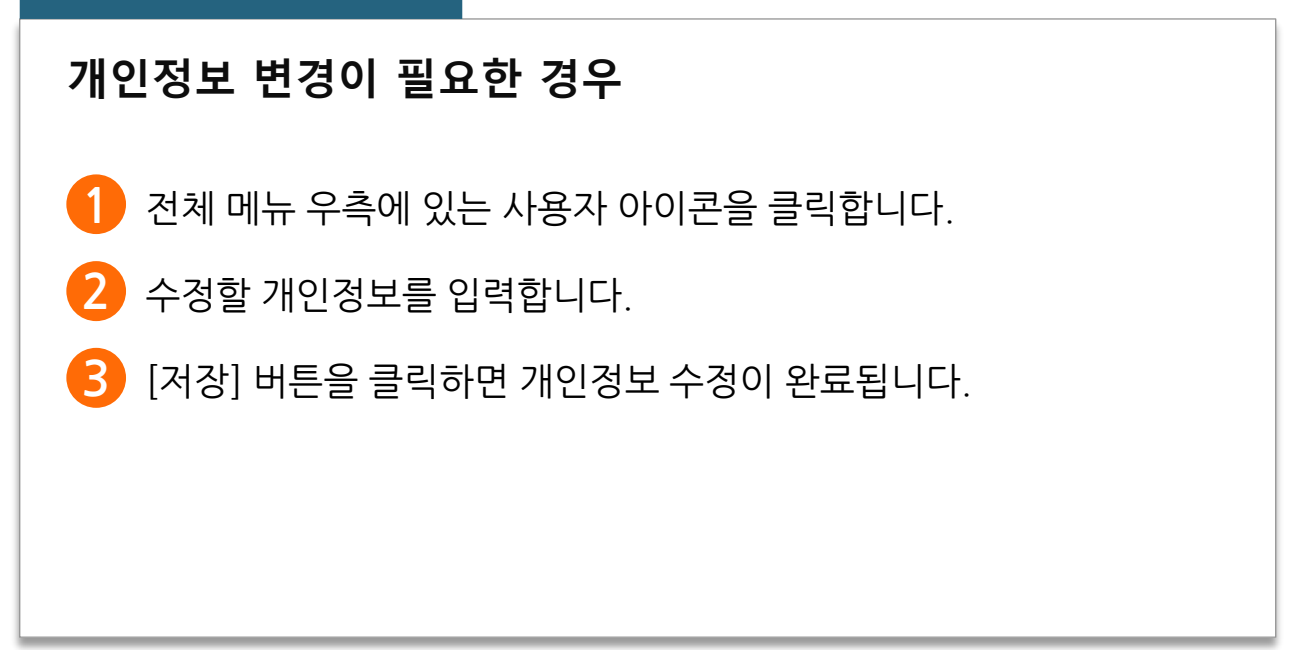

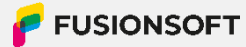

## 5. 전체 메뉴

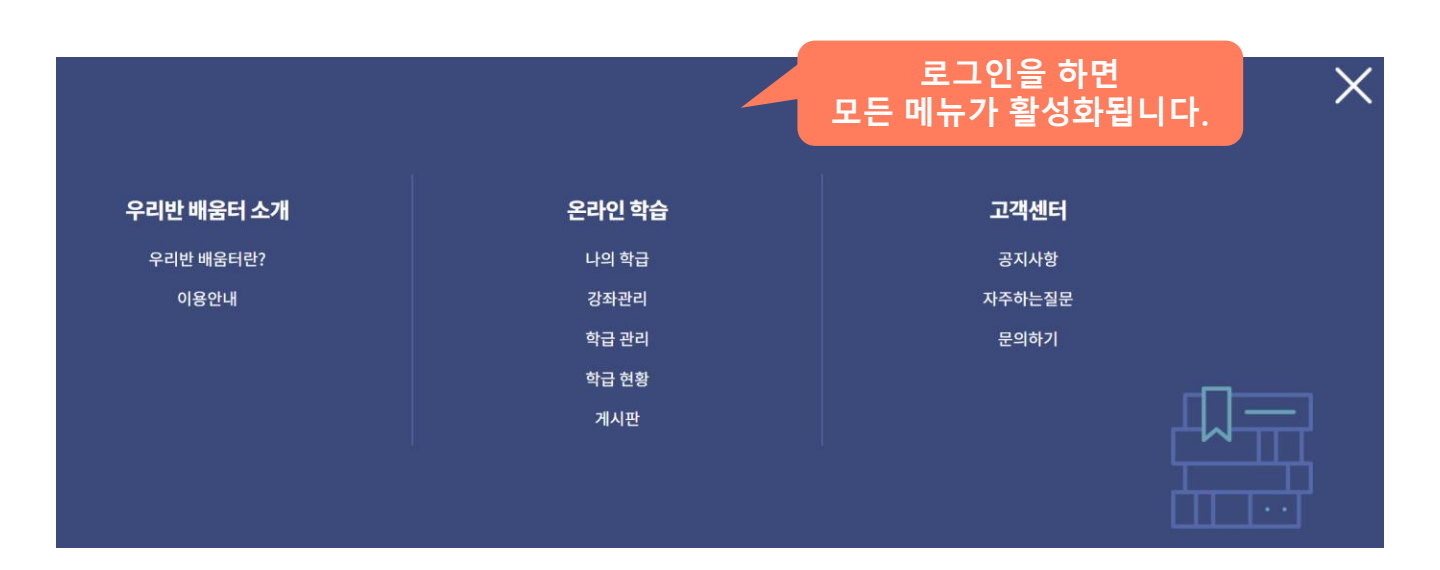

전체 메뉴

로그인을 하고 상단의 메뉴에 마우스를 올리면 나의 학급 및 강좌 관리, 게시판 등 우리반 배움터의 다양한 화면으로 이동 이 가능합니다.

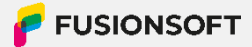

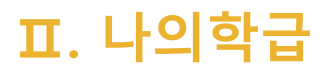

# 나의 학급

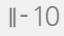

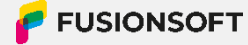

## 1. 학급 목록 조회

🣀 전체메뉴 > 온라인 학습 > 나의 학급

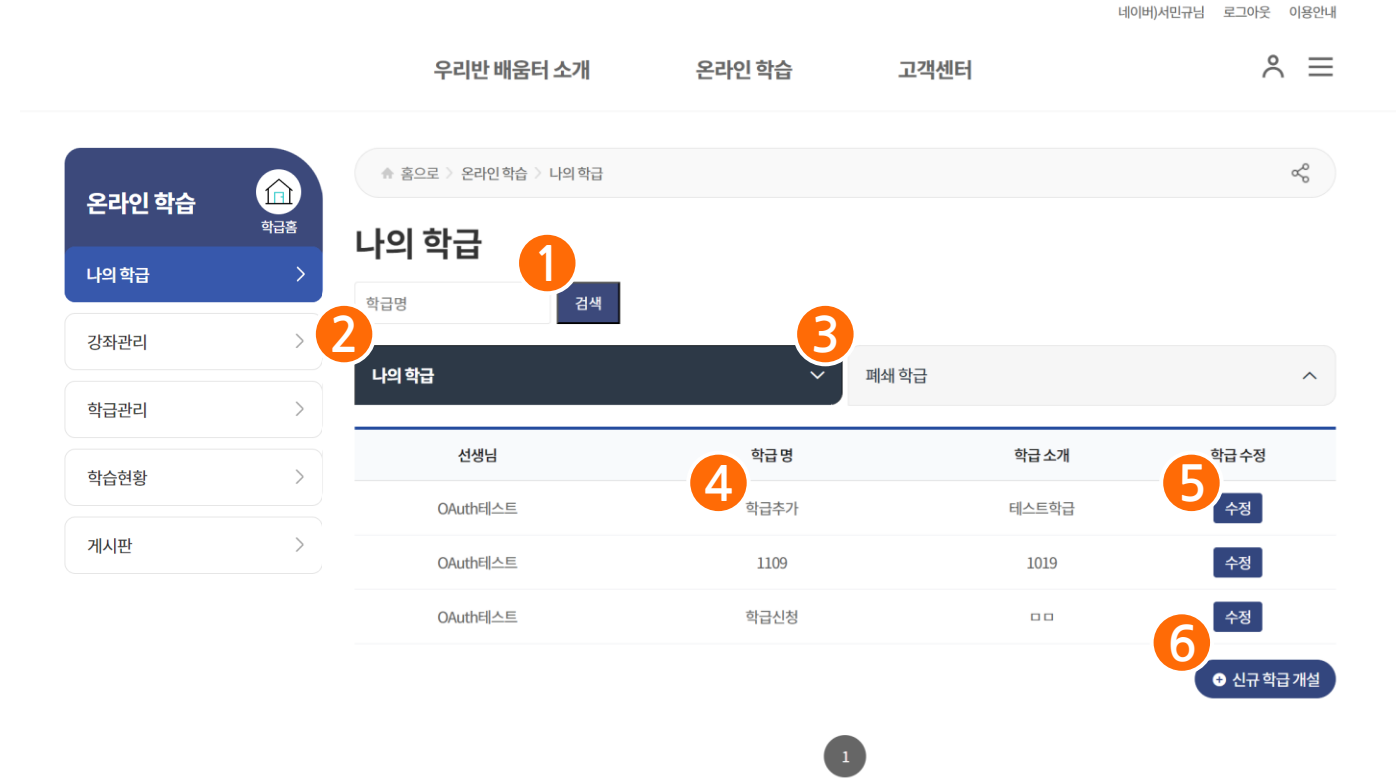

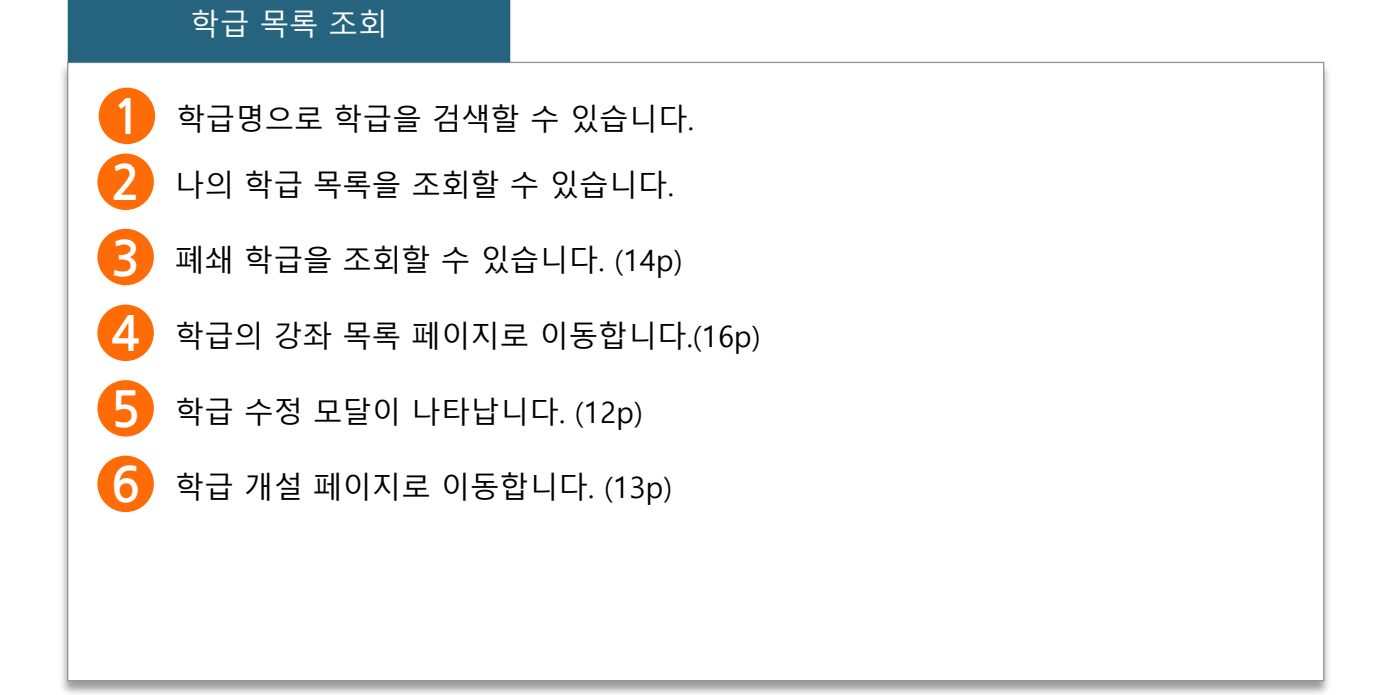

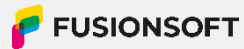

## 2. 학급 수정

🧿 전체메뉴 > 온라인 학습 > 나의 학급 > 학급 수정

|         |     |            | 은라인 학습 > 나의 학급 |       |                    |            |
|---------|-----|------------|----------------|-------|--------------------|------------|
| 온라인 학습  | 학급홈 | 학급 수정      |                |       | $\mathbf{X}$       |            |
| ㅣ ト이 하그 | >   |            |                |       |                    |            |
|         |     | 학급명*       | 학급테스트          |       |                    |            |
| 강좌관리    | >   | 학급 소개*     | 학급테스트          |       |                    |            |
| 학급관리    | >   |            | 수정             | 닫기    | 2<br><sub>폐쇄</sub> | ^          |
| 학습현황    | >   | 200        | 러비 이           | 러리고개  | (0 KB)             | 학급수정       |
| 게시판     | >   | jisuzzxng2 | 학급테스트          | 학급테스트 | 0 KB               | 수정         |
|         |     |            |                |       |                    | ● 신규 학급 개설 |

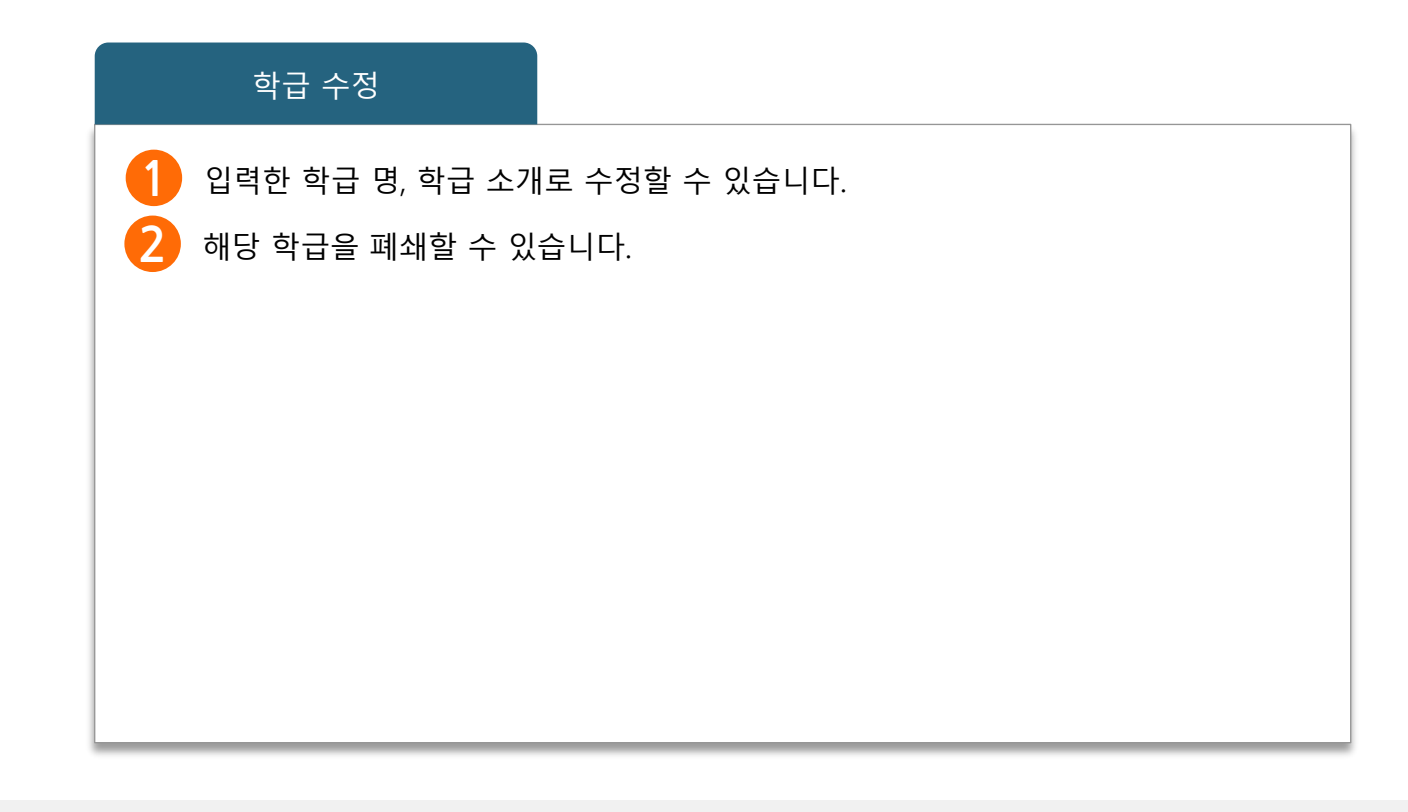

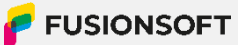

## 3. 학급 개설

🧿 전체메뉴 > 온라인 학습 > 나의 학급 > 학급 개설

|        |                  | 우리반 배움                                                   | 터소개            | 온라인 학습 | 고객센터 | ° ≡ |
|--------|------------------|----------------------------------------------------------|----------------|--------|------|-----|
| 온라인 학습 | <u>के</u> वेष्ठे | <ul> <li>♠ 홈으로 &gt; 온라인학습</li> <li>★나 그 - 내 서</li> </ul> | > 나의 학급 > 학급 개 | 설      |      | ್ಧ  |
| 나의학급   | >                | 약급 개질                                                    |                |        |      |     |
| 강좌관리   | >                | 학급명*                                                     |                |        |      |     |
| 학급관리   | >                |                                                          |                |        |      |     |
| 학습현황   | >                | 학급 소개*                                                   |                |        |      |     |
| 게시판    | 1                |                                                          |                |        |      |     |
|        |                  | ≣ म्द                                                    |                |        |      |     |

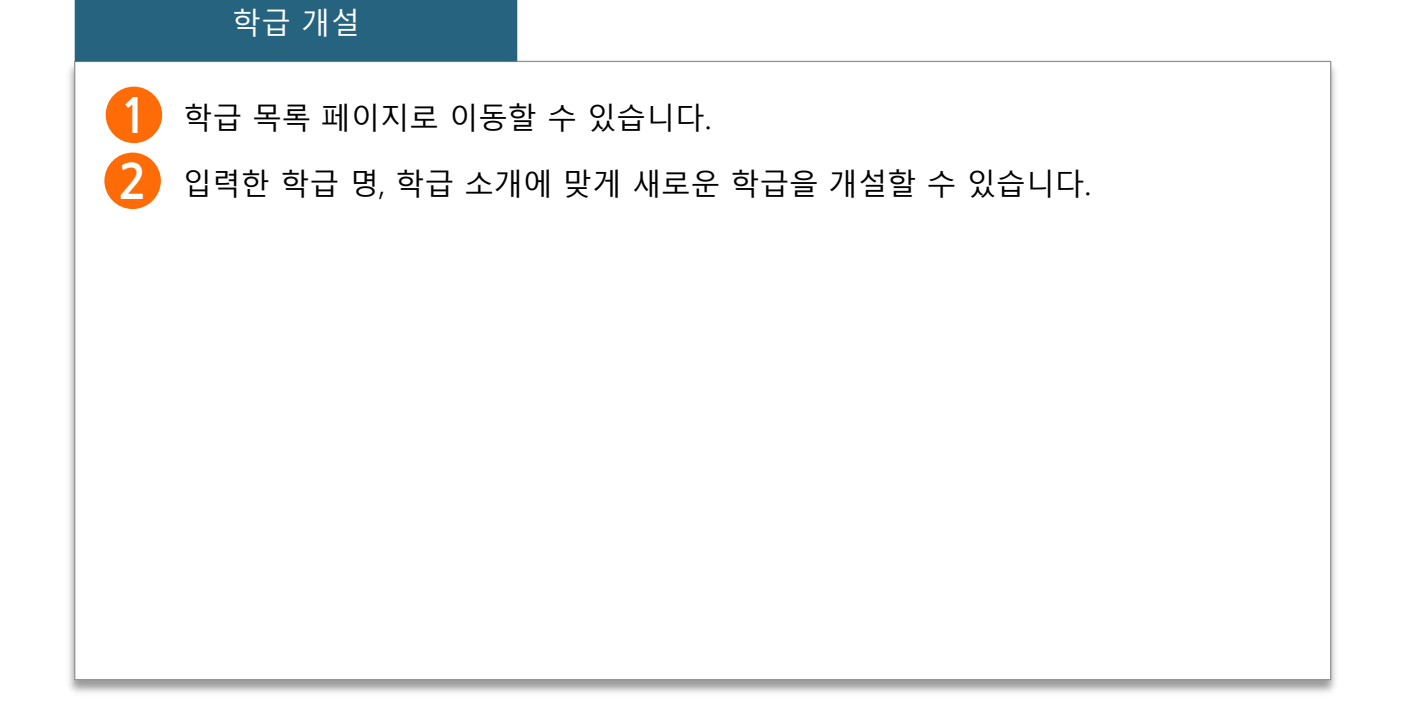

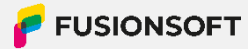

네이버)서민규님 로그아우 이용안내

## 4. 폐쇄 학급 조회

⊙ 전체메뉴 > 온라인 학습 > 나의 학급 > 폐쇄 학급 네이버)서민규님 로그아웃 이용안내  $^{\circ} \equiv$ 우리반 배움터 소개 고객센터 온라인 학습 ♠ 홈으로 〉 온라인 학습 〉 폐쇄 학급 ~° 온라인 학습 나급홈 폐쇄 학급 1 나의 학급 검색 학급명 강좌관리 > 폐쇄 학급 나의 학급 학급관리 > 학급명 학급 설명 폐쇄 일자 학급 복구 학습현황 > 8 ; 2023-11-14 17:52:53 복구 게시판 > 복구 폐쇄용 12 2023-11-14 16:26:17

#### 폐쇄 학급 조회

학급명으로 학급을 검색할 수 있습니다.

해당 학급을 운영 학급으로 복구할 수 있습니다.

## 강좌 관리

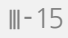

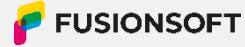

## 1. 강좌 목록 조회

⊙ 전체메뉴 > 온라인 학습 > 강좌관리

| 오리이 하스   |       | ♠ 홈으로 〉 온라인 학습 〉 강좌       | 관리                |                   |            |                                                                                                    |
|----------|-------|---------------------------|-------------------|-------------------|------------|----------------------------------------------------------------------------------------------------|
|          | 학급홈   | <b>강좌관리</b> > 학급테스트       | E                 |                   |            | 학급테스트 🛟                                                                                                    |
| 나의 학급    | >     |                           |                   |                   | _          | 학급테스트                                                                                                    |
| 강좌관리     | >     | 학급테스트                     |                   |                   | 다 초        | 대링크복사                                                                                                    |
| 학급관리     | >     | 학급테스트<br>* 운영자 iisuzzyng? | 호하                |                   |            |                                                                                                    |
| 학습현황     | >     | Journal Journale          |                   |                   |            |                                                                                                    |
| 게시판      | >     | 게시판                       |                   |                   |            | 6년17 +                                                                                                    |
|          |       | 번호                        | 제목                |                   | 작성자        | 작성일                                                                                                    |
|          |       | 10 삭제된 :                  | 게시물 입니다.          |                   | jisuzzxng2 |                                                                                                    |
|          |       | 9 삭제된                     | 케시물입니다.           |                   | jisuzzxng2 |                                                                                                    |
|          |       | 8 삭제된 :                   | 게시물 입니다.          |                   | jisuzzxng2 |                                                                                                    |
|          |       | 7 삭제된;                    | 계시물입니다.           |                   | jisuzzxng2 |                                                                                                    |
|          |       | b 삭세된/                    | 세시둘 입니다.          |                   | JISUZZXNg2 |                                                                                                    |
|          |       | 강좌                        |                   |                   |            | ⑦ 강좌등록                                                                                                    |
|          |       | 24.04.17 11:29 수정         | 24.04.17 11:29 수정 | 24.04.17 11:29 수정 | 24         | 1.04.17 11:29 수정                                                                                                |
|          |       | TEST                      | TEST23            | TEST11            | TSETT      |                                                                                                    |
|          |       |                           | (콘텐츠0개)           | ( 콘텐츠0개           | (콘텐츠0개)    |                                                                                                    |
|          |       | 학습하기 수정                   | 학습하기 수정           | 학습하기 수정           | 학습하기 수정    | The second second second second second second second second second second second second second second second se |
|          |       | 강좌명                       | 검색                |                   |            |                                                                                                    |
|          | 강좌 목복 | 록 조회                      |                   |                   |            |                                                                                                    |
| 1        | 다른 학급 | ·의 강좌 목록을                 | 조회핰 수 있습니         | 다.                |            |                                                                                                    |
|          |       |                           |                   |                   |            |                                                                                                    |
| 2        | 학급 관리 | 페이지로 이동                   | 할 수 있습니다.(17      | 7p)               |            |                                                                                                    |
| <b>B</b> | 강좌 등록 | - 모달이 나타납                 | 니다.(18p)          |                   |            |                                                                                                    |

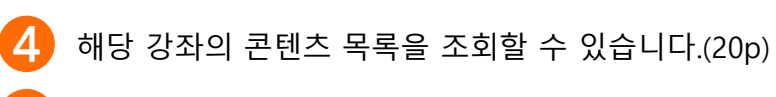

- 6 강좌 수정 모달이 나타납니다.(19p)
- 6 게시판 페이지로 이동할 수 있습니다.(28p)

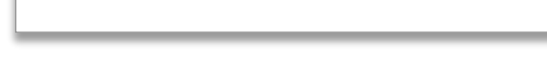

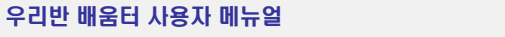

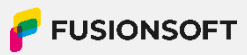

## 2. 학급 관리

🧿 전체메뉴 > 온라인 학습 > 강좌관리 > 학급 관리

| 오라이 하슈 🏾 🏠 |     | ☆ 홈으로 > 온라인수업 > 학급관리 |           |                                       |  |  |
|------------|-----|----------------------|-----------|---------------------------------------|--|--|
|            | 학급홈 | 학급 관리                | 1         |                                       |  |  |
| 나의 학급      | >   |                      |           |                                       |  |  |
| 강좌관리       | >   |                      | 학급 학급신청 🗘 |                                       |  |  |
| 학급관리       | >   | +옷 가입 관리             |           |                                       |  |  |
| 학습현황       | >   | 번호                   | 이름        | 2 <sup>861</sup> 3                    |  |  |
| 게시판        | >   | 1                    | 서민규       | · · · · · · · · · · · · · · · · · · · |  |  |

#### ⊘ 탈퇴 관리

| 번호 | 이름   | 상태         |
|----|------|------------|
| 1  | 개굴개굴 | <b>今</b> 世 |

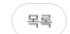

## 

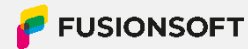

### 3. 강좌 등록

🥺 전체메뉴 > 온라인 학습 > 강좌관리 > 강좌 등록

| 강좌등록     |       | $\mathbf{X}$ |
|----------|-------|--------------|
| 강좌명      |       |              |
| 강좌명 입력   |       |              |
| i좌 설명    |       |              |
| 강좌 설명 입력 | 1     |              |
|          | 등록 닫기 |              |

#### 강좌 등록

1 기입한 강좌명, 강좌 설명으로 강좌를 등록할 수 있습니다.

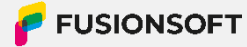

## 4. 강좌 수정

🧿 전체메뉴 > 온라인 학습 > 강좌관리 > 강좌 수정

|    |     |       | 우리반 배움터 소기 | ΥH      | 온라인 학습 |    | 고객센터     |         |          |
|----|-----|-------|------------|---------|--------|----|----------|---------|----------|
|    |     |       |            |         |        |    |          |         |          |
| 한습 |     | 강     | 좌수정        |         |        |    | $\times$ |         |          |
|    | 학급홈 | 나 갱   | 타명         |         |        |    |          |         | <u>ة</u> |
|    | >   | 3     | 33         |         |        |    |          |         |          |
|    | >   | 강각    | 타설명        |         |        |    |          |         |          |
| _  |     |       | 123123     |         |        |    |          |         |          |
|    | >   |       |            |         |        |    |          |         |          |
|    | >   |       |            |         |        |    |          |         |          |
|    |     | 강기    |            | _       |        |    |          |         |          |
|    |     |       |            | $0_{-}$ |        |    |          |         |          |
|    |     |       |            | 수정      | 닫기     |    |          | k:16 등록 |          |
|    |     | 3:    | l list     | 코테노이비   |        |    |          |         | test4    |
|    |     | ~ 콘텐스 |            | ~ 콘텐스0개 |        |    |          |         | ~렌스에     |
|    |     | 학습하   | 7]         | 학습하기    | 수정     | 학습 | 승하기 수정   |         | 학습하기     |

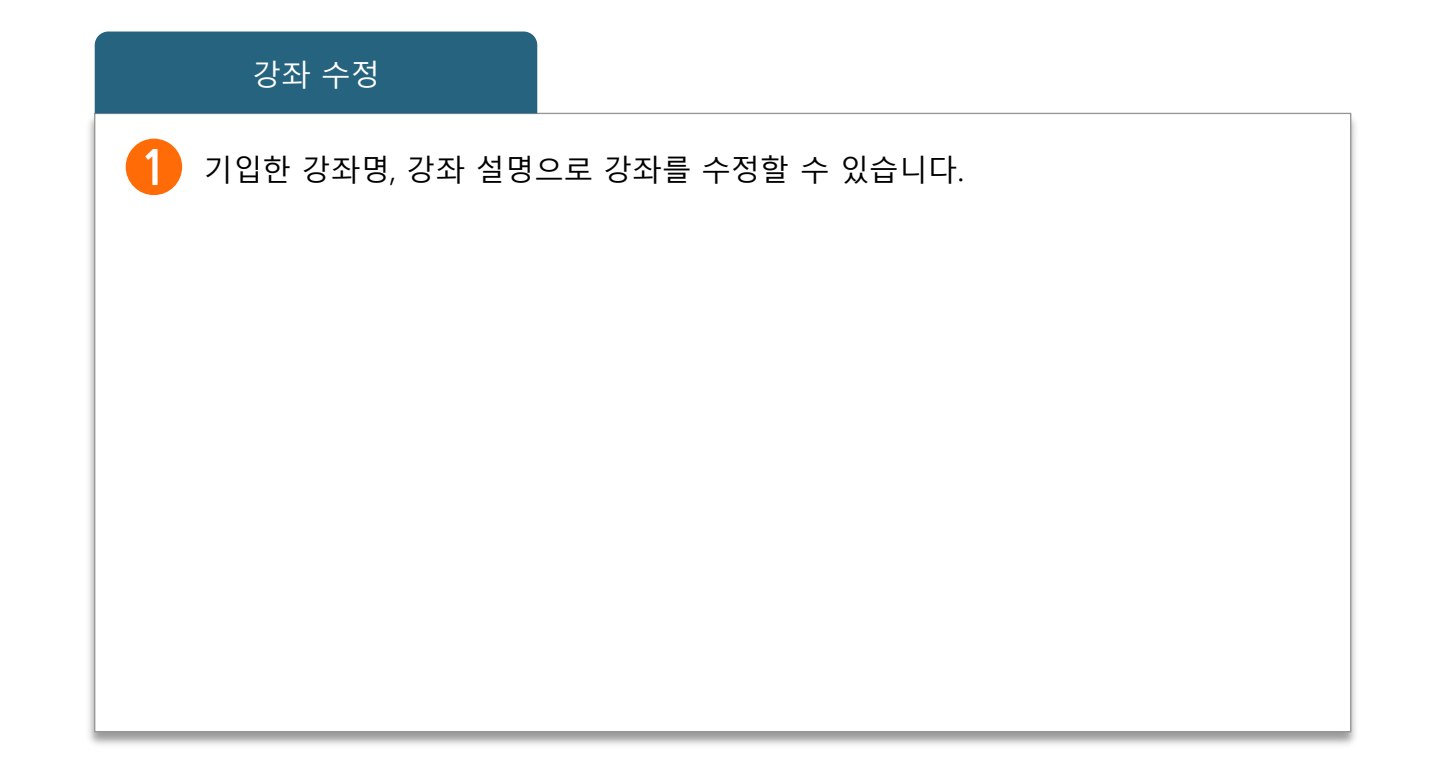

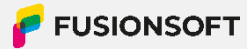

## 5. 콘텐츠 목록 조회

🧿 전체메뉴 > 온라인 학습 > 강좌관리 > 콘텐츠 목록

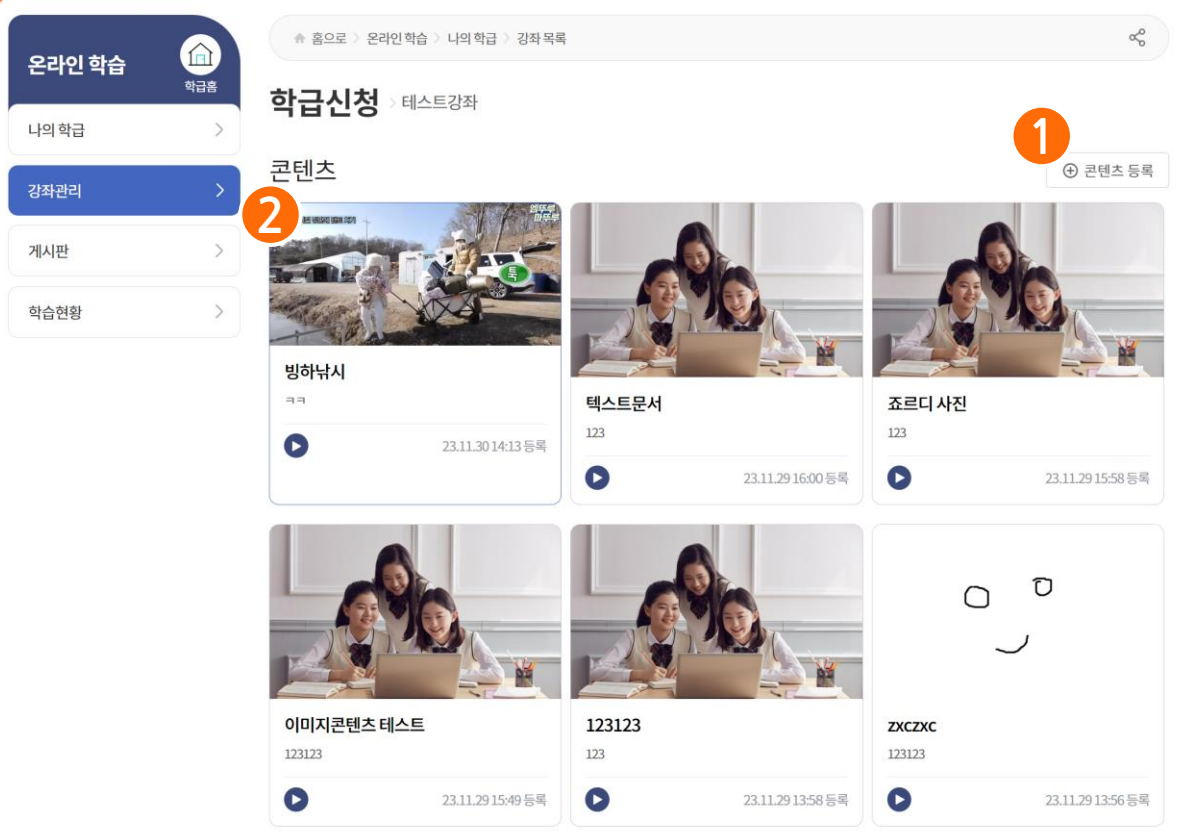

#### 콘텐츠 목록 조회

콘텐츠 등록 페이지로 이동할 수 있습니다.
해당 콘텐츠를 학습할 수 있습니다.
2-1 동영상 콘텐츠) 해당 동영상을 재생할 player 창이 나타납니다.
2-2 외부 URL 콘텐츠 (youtube)) 해당 youtube를 재생할 player 창이 나타납니다.
2-3 외부 URL 콘텐츠) 해당 URL로 이동합니다.
2-4 이미지 콘텐츠, 문서 콘텐츠) 해당 콘텐츠를 다운로드할 수 있습니다.

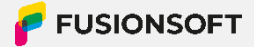

## 6. 콘텐츠 등록(파일 업로드)

⊙ 전체메뉴 > 온라인 학습 > 강좌관리 > 콘텐츠 목록 > 콘텐츠 등록

| 오라이 한습 |      | ⑦ 홈으로 > 온라인                                            | 학습 〉 나의 학급 〉 새론초등학                                               | 교 5학년 3반 💚 강좌A 👌 콘텐츠 | مه       |
|--------|------|--------------------------------------------------------|------------------------------------------------------------------|----------------------|----------|
|        | 학급홈  | 학급신청                                                   | 33                                                               |                      |          |
| 나의 학급  | >    |                                                        |                                                                  |                      |          |
| 강좌관리   | >    | 콘틴                                                     | 센츠 제목                                                            | 제목을 입력 해주세요.         |          |
| 게시판    | >    | 콘턴                                                     | 철초종류                                                             | ● 파일업로드 ○ 외부 URL     |          |
| 학습현황   | >    | *첨부가능한 파일은 n<br>*첨부가능한 파일명의                            | np4, avi, mkv, wmv, mpg, mj<br>기가는 50자 이내 입니다.                   | eg 입니다.              |          |
|        |      | тюри                                                   | 2<br>588                                                         | ÷                    |          |
|        |      | -120                                                   | 파일없음                                                             | п                    | 일 업로드    |
|        |      | * 썸네일 : jpg, png, jp<br>* 썸네일 : 파일을 업로<br>* 첨부가능한 파일명의 | eg, gif 파일만 업로드 할 수 있슽<br>드하면 이미지를 미리볼 수 있슽<br>  길이는 50자 이내 입니다. | 니다.<br>니다.           |          |
|        |      | R                                                      | 죠르디 (1).png                                                      | 파일업로                 | <u>ج</u> |
|        |      | 썸네일                                                    | <b>e</b><br>( <u>;</u> ;                                         | P.P                  |          |
|        |      |                                                        |                                                                  | © #io12              |          |
|        |      |                                                        |                                                                  |                      |          |
|        |      | 설명                                                     |                                                                  |                      |          |
|        |      |                                                        |                                                                  |                      |          |
|        |      |                                                        | 4                                                                |                      | 6        |
|        |      |                                                        |                                                                  | ◆ 콘텐츠 목록 이력보기 등록     |          |
| 大 등록(  | 파익 안 | マロン                                                    |                                                                  |                      |          |

콘텐츠

- 1 콘텐츠 종류(파일업로드, 외부URL)를 선택할 수 있습니다. (콘텐츠 종류마다 입력 란이 다릅니다. 22p)
- 2 동영상, 문서, 이미지 파일을 등록할 수 있습니다.

3 콘텐츠 목록에서 나타낼 썸네일 이미지 파일을 등록할 수 있습니다. 파일을 등록 하면 아래 미리보기로 이미지를 확인할 수 있습니다.

- 4 콘텐츠 목록 페이지로 이동할 수 있습니다.
- 6 입력한 내용으로 콘텐츠를 등록할 수 있습니다.

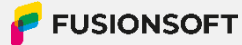

## 7. 콘텐츠 등록 (외부URL)

🧿 전체메뉴 > 온라인 학습 > 강좌관리 > 콘텐츠 목록 > 콘텐츠 등록

| 2라인 학습 |          | ☆ 홈으로 > 온라인 학습 > 나의 학급 > 새론초등학교 5학년 3만 > 강좌A > 콘텐츠                                     | حرفي |
|--------|----------|----------------------------------------------------------------------------------------|------|
| ·의 학급  | 학급홈<br>> | <b>학급신청</b> > 테스트강좌                                                                    |      |
| 강좌관리   | >        | 콘텐츠제목 제목을 입역 해주세요.                                                                     |      |
| 네시판    | >        | 콘텐츠종류 파일업로드 • 외부URL                                                                    |      |
| 띾습현황   | >        | * URL은 YOUTUBE 주소만 입력 가능합니다.<br>* 생네일: jpg, png, jpeg, gif 파일만 업로드 할 수 있습니다.<br>* 생네일: |      |
|        |          | 조르디 (1).png     파잉업로드       생네일     ····································               |      |
|        |          | <sup>אַפ</sup><br>4                                                                    |      |
|        |          | ▶ 콘텐츠목록 이력보기 등록                                                                        |      |

#### 콘텐츠 등록(외부URL)

- 1 콘텐츠 종류(파일업로드, 외부URL)를 선택할 수 있습니다. (콘텐츠 종류마다 입력 란이 다릅니다. 21p)
- 긷 외부 URL주소를 기입할 수 있습니다.
- 콘텐츠 목록에서 나타낼 썸네일 이미지 파일을 등록할 수 있습니다. 파일을 등록
   하면 아래 미리보기로 이미지를 확인할 수 있습니다.
- 콘텐츠 목록 페이지로 이동할 수 있습니다.
- 5 입력한 내용으로 콘텐츠를 등록할 수 있습니다.

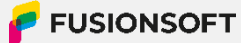

## 학습 현황

## IV. 학습 현황

## 1. 최근 학습현황 조회

🥺 전체메뉴 > 온라인 학습 > 학습현황 > 최근 학습

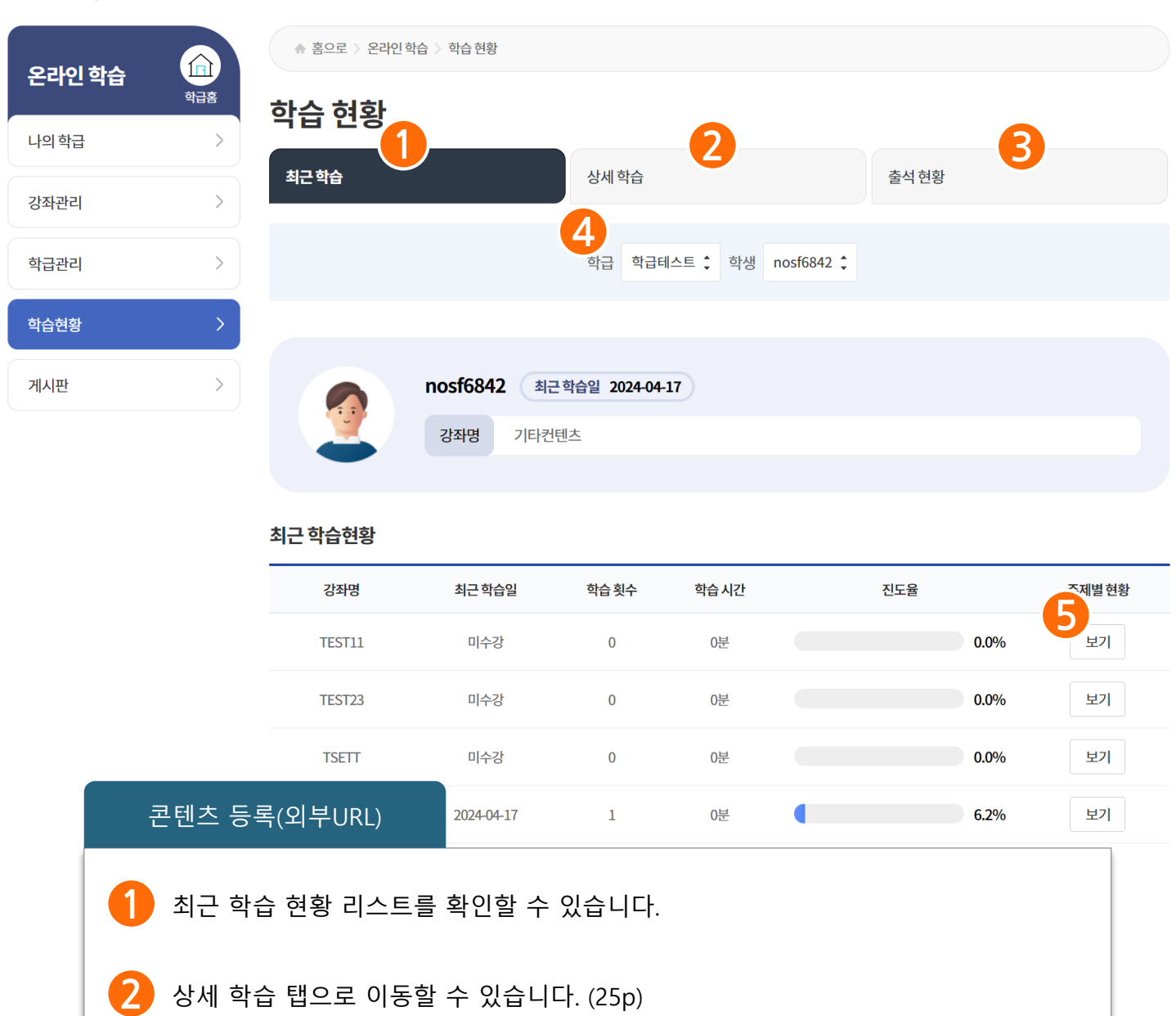

- 3 출석 현황 탭으로 이동할 수 있습니다. (26p)
- 4 학급 및 학생을 선택하여 다른 학생의 학습현황을 확인할 수 있습니다.

보기 버튼을 누르면 해당 강좌로 이동할 수 있습니다.

5

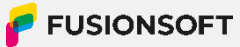

## IV. 학습 현황

### 1. 최근 학습현황 조회

🧿 전체메뉴 > 온라인 학습 > 학습현황 > 최근 학습

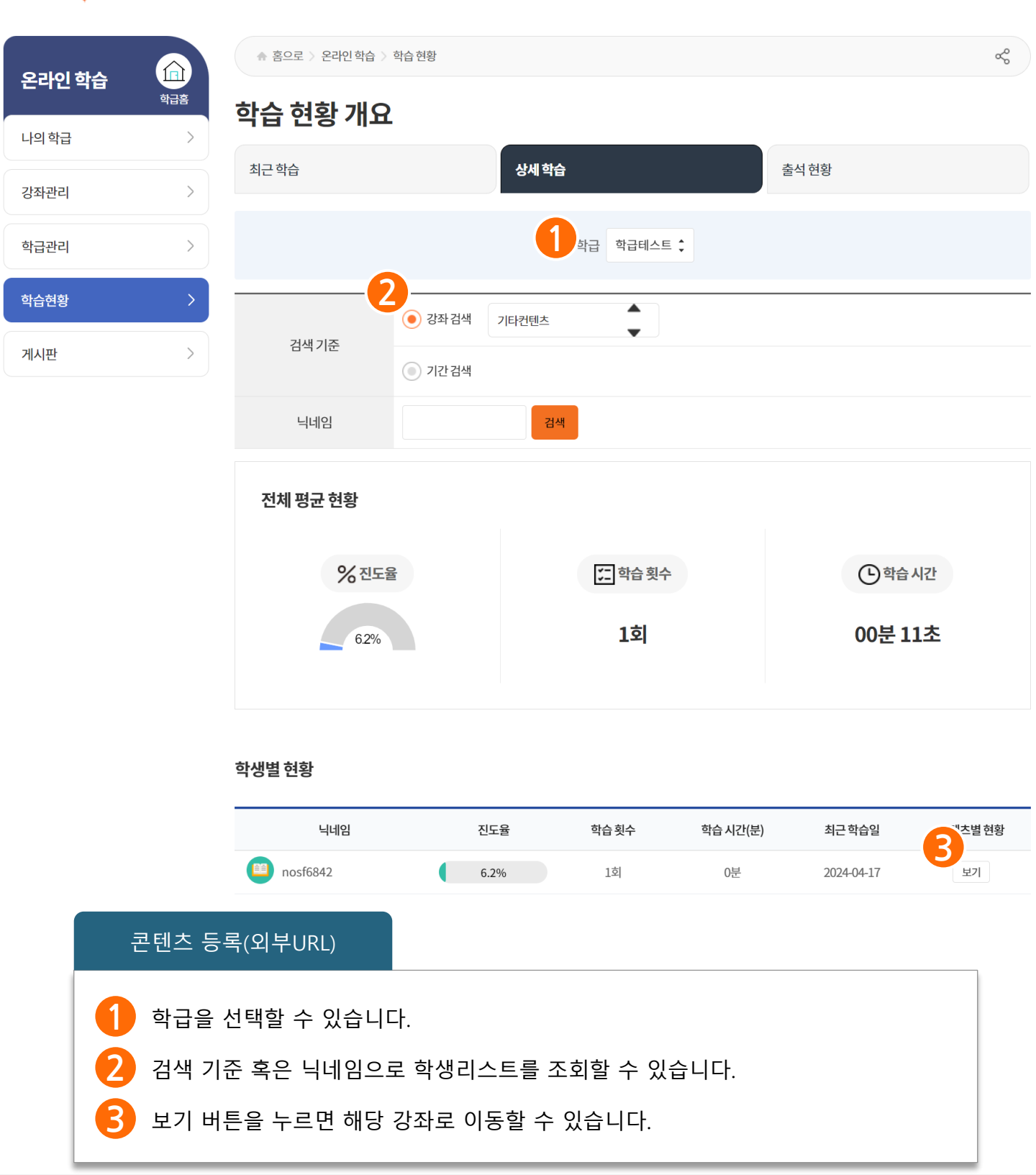

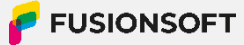

## IV. 학습 현황

### 1. 최근 학습현황 조회

🥺 전체메뉴 > 온라인 학습 > 학습현황 > 최근 학습

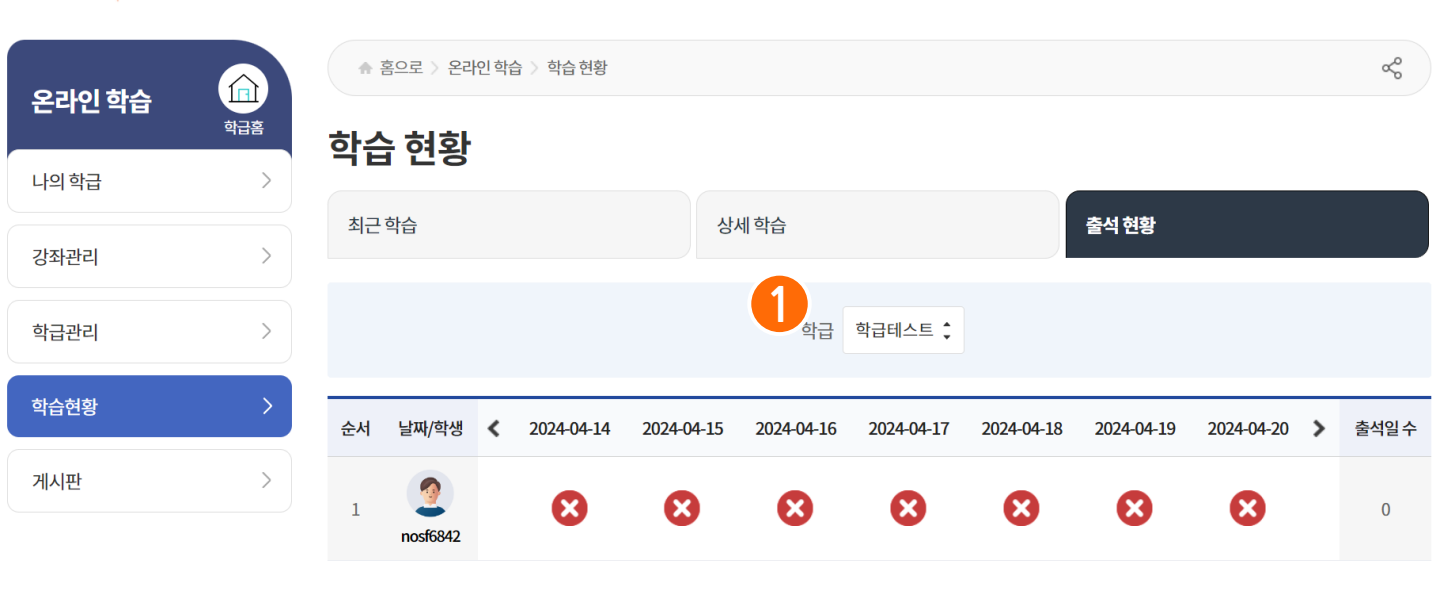

콘텐츠 등록(외부URL)

학급을 선택할 수 있습니다.

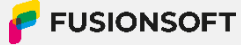

# 게시판

## V. 게시판

## 1. 게시판 목록 조회

⊙ 전체메뉴 > 온라인 학습 > 게시판

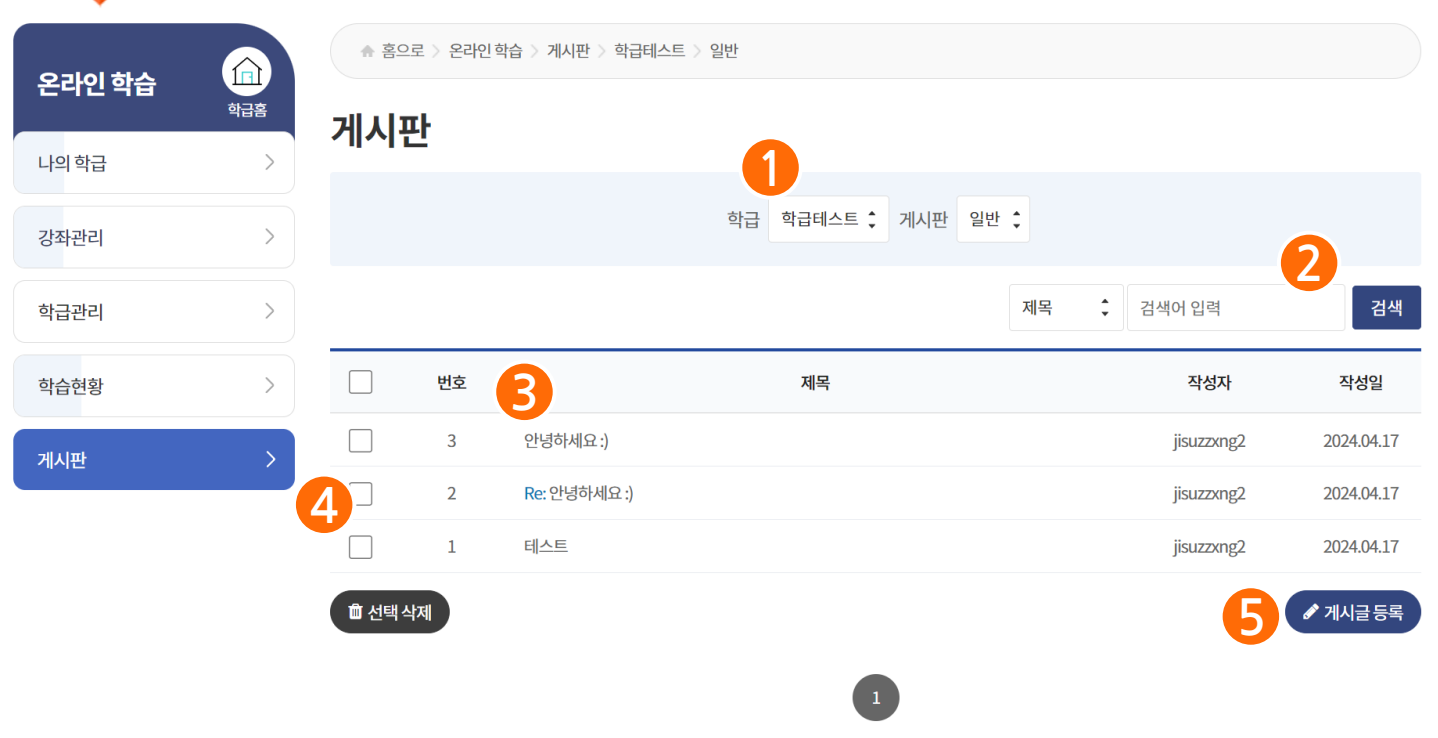

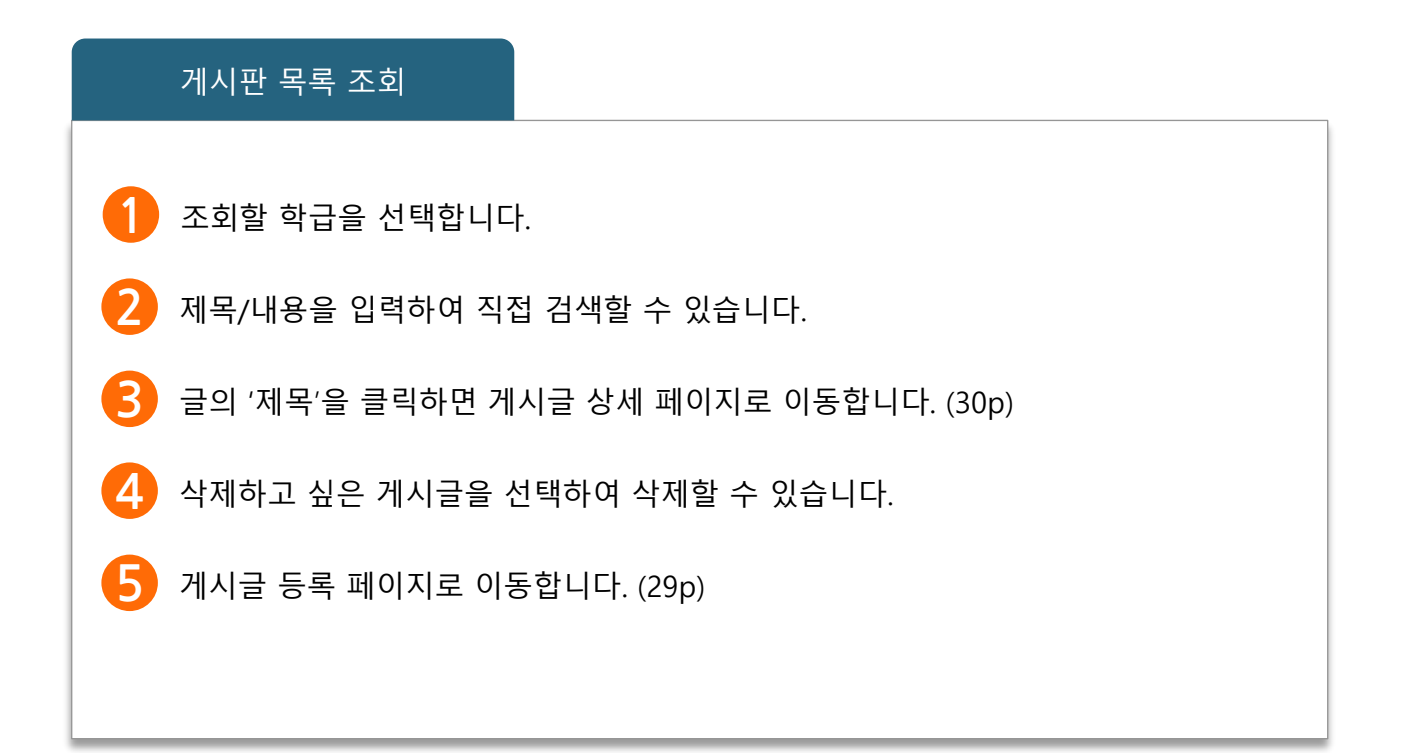

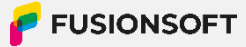

## V. 게시판

## 2. 게시글 작성

🧿 전체메뉴 > 온라인 학습 > 게시판 > 게시글 작성

|   | 게시글 작성 |                  |
|---|--------|------------------|
|   | 제목     | 제목을 입력해주세요.      |
|   | 내용     | 2<br>내용을 입력해주세요. |
| 3 | ≣ म्द  | 4<br>× 취소 / 5록   |

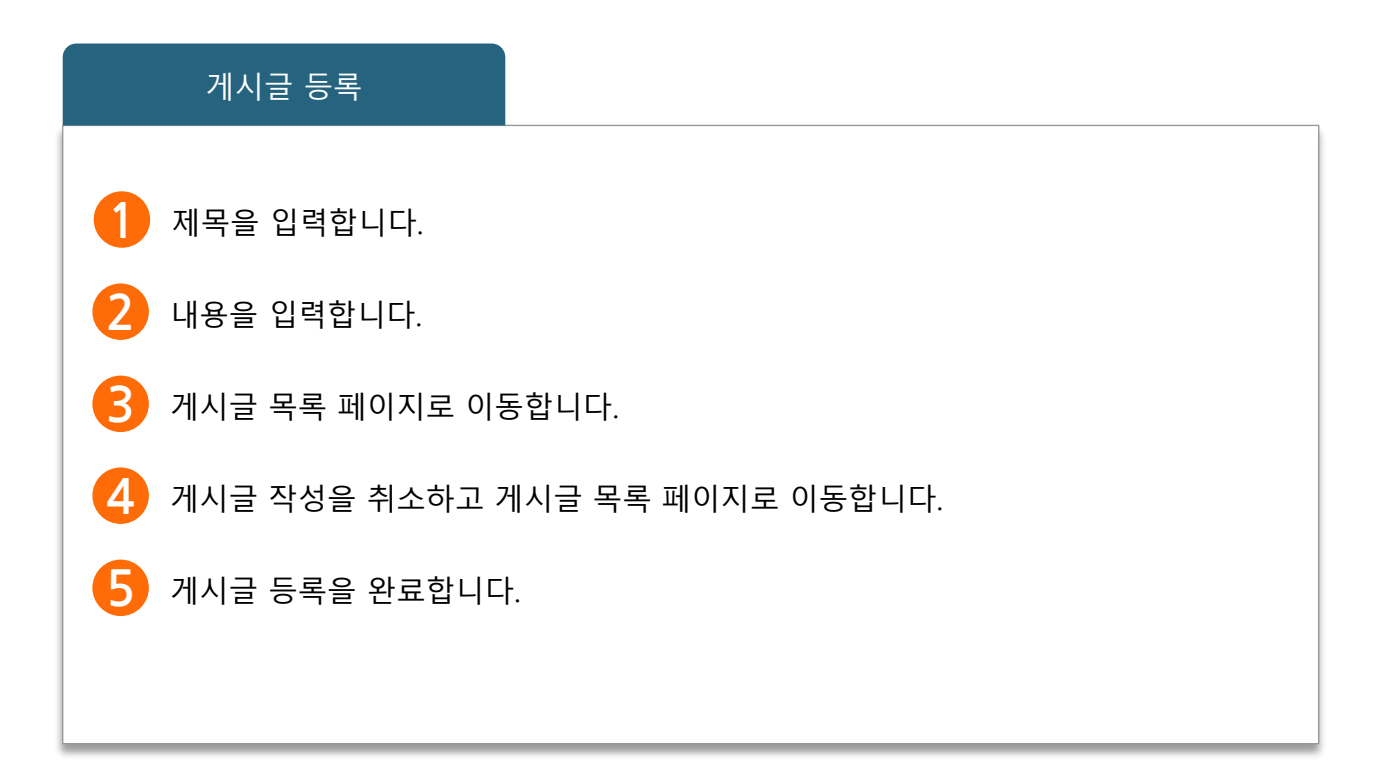

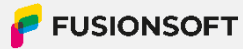

## V. 게시판

## 3. 게시글 상세

🧿 전체메뉴 > 온라인 학습 > 게시판 > 게시글 상세

### 게시판

|                        |                     | 안녕하세요. |                                  |
|------------------------|---------------------|--------|----------------------------------|
| 작성자                    | 이교사                 |        |                                  |
| 작성일                    | 2023.11.22 14:05:02 |        |                                  |
| 반갑습니다.                 |                     |        |                                  |
| ः म्द                  |                     |        | 2 3 4<br><sup>血 삭제</sup> 수정 유 답변 |
| 닉네임 이교사                |                     |        | 6                                |
| 댓글을 입력해 주세요.(1000자 이내) |                     |        | 댓글입력                             |
| (0/1,000)              |                     |        |                                  |
|                        |                     |        |                                  |

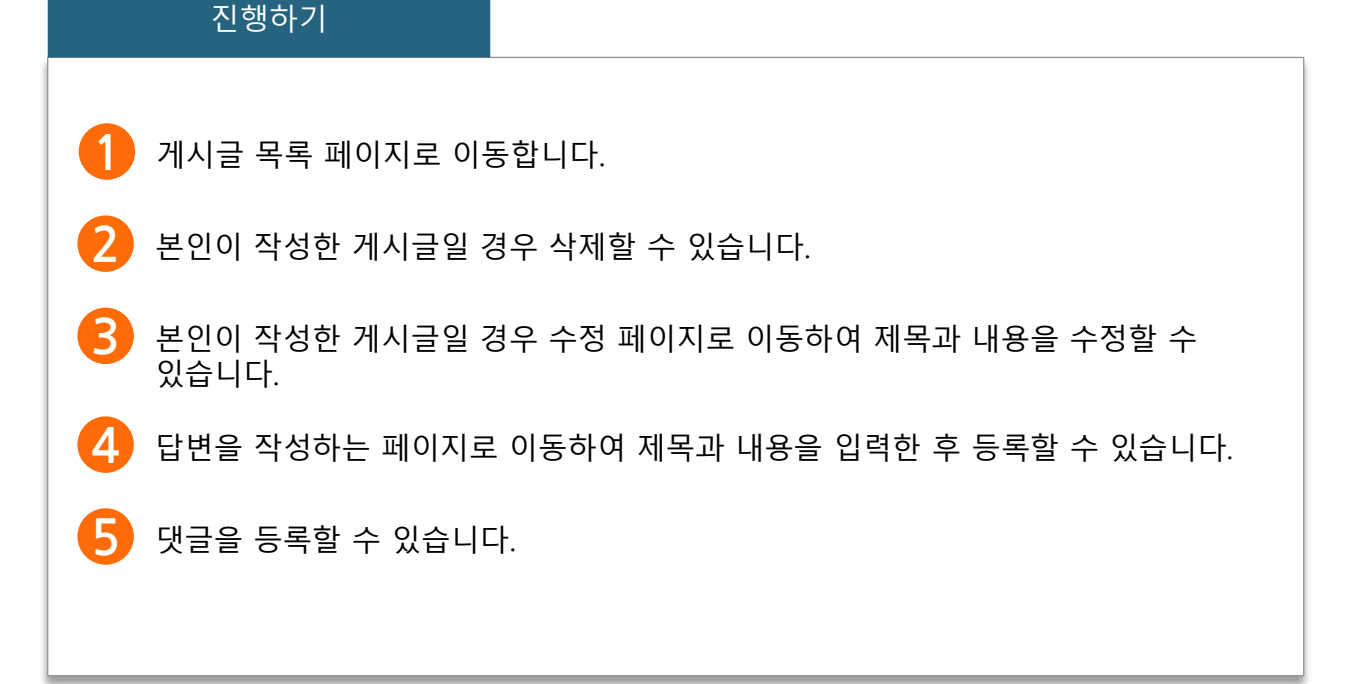

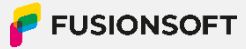

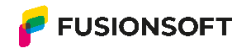

대구시 동구 안심로 266, 5층

WWW.FUSIONSOFT.CO.KR

TEL 0536097000 FAX 0536097109

Challenge Today, Create Future, Share Happiness